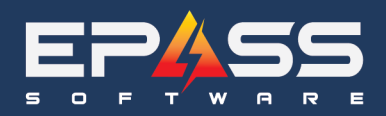

## **Processing an Exchange**

To complete an exchange, you would copy the finished invoice – (unselect System Number and check off 'Reverse Quantities').

| A LFP | 33 - Appliance sales & service |                                                                                              |   |
|-------|--------------------------------|----------------------------------------------------------------------------------------------|---|
| File  | Invoicing 2 chasing Item Inv   | ventory Serial Inventory Customer GL AR AP Tools Window Help                                 |   |
| 2 -   | Maintenance                    | © ©   ≦ Ø   © III () € III   ♥ E E 🛱 🛱   ≦   © II ♥ ∞                                        |   |
|       | 🍓 Print                        |                                                                                              |   |
|       | Email                          |                                                                                              |   |
|       | 📄 Finish                       |                                                                                              |   |
|       | Сору 3                         |                                                                                              |   |
|       | Archives                       | Split Ctrl+L G+ Copy invoice + SUU20000                                                      |   |
|       | Hind Invoices                  | Merge (All Statuses)                                                                         | ล |
|       | Quick Cash                     | Merge (Open Only)                                                                            | - |
|       | 🚓 Dispatching                  | Merge (Finished Only)                                                                        |   |
|       |                                | Merge and Summarize                                                                          |   |
|       | Inventory Returns              | AND V For 00/00/00                                                                           |   |
|       | Request Transfer               | rew mode # sonozoossey System Number                                                         |   |
|       | Request iransier Maintenance   | ANU There is a Model Lode                                                                    |   |
|       | Batch Print                    | Include Quote Yes 🚽 🖾 Lustomer # Customer # Construction Table Construction Links Map Zone P | # |
|       | Batch Email and Text           | Include Search in Tree Source 4169082693 Copy Moternal Copy Documents                        |   |
|       | Reports 1                      | Copy Reference                                                                               |   |
|       | Reports 2                      | B Salesperson     Invoice Type     SA     SALES INVOICE                                      |   |
|       | Reports 3                      |                                                                                              |   |
|       | Scheduled Reports              | Schedule Date 00/00/00                                                                       |   |
|       | Warranty EDI                   | Pick In Date                                                                                 |   |
|       | Parts Warranty / Returns       |                                                                                              |   |
|       | Extended Warranty Export       | Jood States FINISHED FINISHED                                                                |   |
|       | Cash Out                       |                                                                                              |   |
|       | Invoice Posting                |                                                                                              |   |
|       | Posting History                |                                                                                              | • |
|       | Invoice G/L Cost Posting       |                                                                                              |   |
|       | Utilities                      | Print Detail Review Add Edit Multi Edit Delete Exgel Egit                                    |   |
|       |                                |                                                                                              |   |

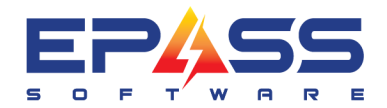

Then delete the lines you do not need:

| B Invoicing                                  |                                                                                                    |                      |
|----------------------------------------------|----------------------------------------------------------------------------------------------------|----------------------|
| Search Options                               | Click here to make this your default Search                                                                                                    |                      |
| Search For 20066                             | By Invoice #  Matching End of Field  Search                                                                                                    |                      |
| AND V For 00/00/00                           | By Schedule Date   Matching Equal  Status All                                                                                                    |                      |
| AND There is a Model Code                    | Of Matching Found                                                                                                    |                      |
|                                              |                                                                                                    |                      |
| Include Search in Tree S00020066 4169082693  | Name         Address         Sched Date         Status         Inv Type         SP         Total         Balance         Job Status         Inv           BUTTON BENJAM         1235 HERAL         Finished         SA         MG         2603.64         0.00         FINISHED         C | Map Zone PO #<br>DEL |
| S00020066-EX 4169082693                      | BUTTON BENJAM(1235 HERAL) Open SA MG -2603.64 -2603.64 FINISHED D                                                                                                    | )EL                  |
| ⊞- Invoice Type     ⊡- Salesperson           |                                                                                                    |                      |
|                                              |                                                                                                    |                      |
|                                              |                                                                                                    |                      |
|                                              |                                                                                                    |                      |
|                                              |                                                                                                    |                      |
|                                              |                                                                                                    |                      |
|                                              |                                                                                                    |                      |
|                                              |                                                                                                    |                      |
| Record Count                                 |                                                                                                    | Þ                    |
| 2 Print Detail Review                        | Add Edit Multi Edit Delete Excel Exit                                                                                                    |                      |
|                                              |                                                                                                    |                      |
|                                              |                                                                                                    |                      |
| Es Invoice # SU0020066-EX - BUTION, BENJAMIN | - Keview Model                                                                                                    |                      |
| Type Pack Item Loc                           | Description Qty Amount Tax Status QOH                                                                                                    |                      |
| Warranty No 2Y1499WS                         | Washers 2 Year \$1000-\$1499.99 1 -60.99 NNN                                                                                                    | _                    |
| Model No WED6120HW<br>Warranty No 2Y1499MA   | 7.4 CUFT ELEC DRYER W/HAMPER,1 -1,000.00 NYN Committed 1/1<br>Major Appliances 2 Year \$1000-\$1499 1 -40,99 NNN                                                                                                    |                      |
|                                              |                                                                                                    |                      |
|                                              |                                                                                                    |                      |
|                                              |                                                                                                    |                      |
| 1                                            |                                                                                                    |                      |
| Item <u>M</u> odel Labor                     | Mi <u>s</u> c <u>C</u> omment <u>W</u> arranty <u>P</u> ayment <u>I</u> ax Pac <u>k</u> age Si                                                                                                    | gnature              |
| Model WEDG120HW                              | YEB W/HAMF Ordered .1 TID TID Package Trip                                                                                                    | # 1                  |
| Location Main Stock                          | Shipped n Total 100000 315 Sniff nu                                                                                                    |                      |
| SKIL# Serial Lo                              |                                                                                                    |                      |
|                                              | Not Avail 0                                                                                                    | -                    |
| Brand LINICOVAL                              |                                                                                                    |                      |
|                                              | Status                                                                                                    |                      |
|                                              | Committed                                                                                                    |                      |
|                                              | Created                                                                                                    |                      |
|                                              | Auto Backorder JATZ 1776/202                                                                                                    | .4                   |
| Branch  Default Commission                   | Reserve Exclusive when Ordering     00/00/00                                                                                                    | )                    |
| Note                                         |                                                                                                    |                      |
|                                              |                                                                                                    |                      |
| Commit Discount                              |                                                                                                    |                      |
| Serial Split Line Header Add                 | Ldit Delete Exit Add From Cart                                                                                                    |                      |
|                                              | UM & 1 - 32 9                                                                                                    |                      |

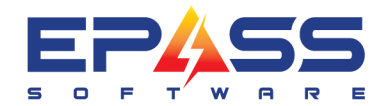

Now you can add the model again as a positive number.

| 5) Invoice # S                                                                               | 00020066-EX -                                                 | BUTTON, BENJAMI                                                                                                    | N - Review Mod                                                                 | lel                                                                                                    |                                              |                                                                |                                                 |                                                                                                   |                                                      |
|----------------------------------------------------------------------------------------------|---------------------------------------------------------------|----------------------------------------------------------------------------------------------------|--------------------------------------------------------------------------------|----------------------------------------------------------------------------------------------------|----------------------------------------------|----------------------------------------------------------------|-------------------------------------------------|---------------------------------------------------------------------------------------------------|------------------------------------------------------|
| Type F<br>Model<br>Warranty<br>Model<br>Warranty                                             | Pack Item<br>No WFW86<br>No 2Y1499v<br>No WFW86<br>No 2Y1499v | 20HC<br>VS<br>20HC<br>VS                                                                                                    | Loc Description<br>5.0 CU, FT.,<br>Washers 2 Y<br>5.0 CU, FT.,<br>Washers 2 Yr | 14 CYCLES, 11 0<br>ear \$1000-\$1499.<br>1 <mark>4 CYCLES, 11 0</mark><br>ear \$1000-\$1499.                           | PTIONS<br>99<br>PTIONS<br>99<br>99           | Qty Amour<br>-1 -1,338.00<br>1 -60.99<br>1 1,338.00<br>1 60.99 | nt Tax SI<br>D NYN<br>B NNN<br>D NYN D<br>B NNN | tatus QOH<br>10/10<br>pen 11/11                                                                   |                                                      |
| I <u>I</u> tem                                                                               | <u>M</u> odel                                                 | Labor                                                                                                    | Mi <u>s</u> c <u>C</u>                                                         | omment <u>W</u>                                                                                                    | (arranty                                     | Payment                                                        | ∐ax                                             | Package                                                                                           | Signature                                            |
| Model<br>Location<br>SKU #<br>Equiv<br>Brand<br>Product<br>Mfr Wty<br>PO #<br>Branch<br>Note | WFW8620HC                                                     | 5.0 CU. FT., 14         Main Stock         Serial         PDF         Color         Features         Reference         Commission | CYCLES, 11 OPTI                                                                | Ordered [<br>Shipped ]<br>QOH ]<br>Not Avail ]<br>QOO ]<br>Written ]<br>Inventory Type ]<br>Auto Backor<br>Reserve Exc | 1<br>0<br>10<br>10<br>10<br>16<br>der<br>der | L1  Total  Std. Cost  Irdering                                 | 1,338.00  <br>1,338.00  <br>1,003.00            | Package<br>25.0 Spiff<br>00/00.<br>Status<br>Committed<br>Created<br>XYZ 1/16<br>Modified<br>00/0 | Trip#     1       0.00     ▼       /00        5/2024 |
| Commit<br>Serial                                                                             | Discount<br>Split Line                                        | Header A                                                                                                    | dd <u>E</u> dit                                                                | Delete                                                                                                    | E <u>x</u> it A                              | dd From Cart                                                   |                                                 | GM %                                                                                              | .00                                                  |

You can now put the incorrect serial shipped, back into inventory by manually serializing the negative line.

| s Review Invoice # S00020066 - BUTTON, BENJAMIN - Review Model                                                                                                    | Runyojce # S00020066-FY - BUTTON RENIAMIN - Review Model                                                                                                    |
|----------------------------------------------------------------------------------------------------|----------------------------------------------------------------------------------------------------|
| Type         Pack         Item         Loc         Description         Oty         Amount Task         Otu         Otu           Model         No         WFV962HC         S0 CU, FT., 14 CYCLES, 11 0PTI0NS         1,338.00         N/N         Shipped         10/10           Waranty         Xashers 2/Fear \$1000\$41493.93         16.33         N/N         Shipped         1/1           Model         No         WFV962HC         7.4 CUFF ELEC DFNCR W/HAMPER         1,000.00         N/N         Shipped         1/1           Waranty         No         WED1922HW         7.4 CUFF ELEC DFNCR W/HAMPER         1,000.00         N/N         Shipped         1/1           Waranty         No         Y1439MA         Major Appliances 2 Year \$1000\$;1459         1,433         N/N           Payment         CASH         0         2,603.84         N/N         Committed                                                                                                    | Type         Pack         Item         Loc         Description         Dy         Amount         Tax         Status         Q0H           Model         No         WHV962         b: Invoice Serials for Model WFW8620HC, Invoice # 50002006-EX - Add         Image: Control of the serial serial s |
| Item       Model       Labor       Migo       Comment       Warranty       Payment       Tax       Package       Signature         Model       VerWe820HC       [50.0U.FT.14.CYCLES.11.0PTI       Ordered       1       [1]       1.338.00       Package       TripH       1         Location       Main Stock       Shipped       1       Total       1.338.00       Z50       Spiff       0.00         SKU II       Serial       Location       QDH       10       Std. Cot       1.003.00       Image: Committed Committed | Item       Model       Signature       Signature         Model       WFW8820HC       Serial       54-93285       Taken       Taken       Feither         SKU #       Cocation       Taken       Taken       Image: Cocation       Taken       Image: Cocation       Image: Cocation       Image: Co                                                                                                    |

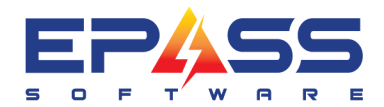

**Note**: It is always recommended to have both the original invoice and new invoice open at this time. You can copy the Serial Number from the original invoice by clicking it and highlighting it, you can then paste that Serial Number on the Negative Line of the exchange invoice.

Once the negative line is serialized. You can then ship the correct serial out and finish the invoice to be posted.

| lnvoice # 3  | S00020   | 066-EX -  | BUTTON, B      | enjamii | N - Rev    | view Mo    | del         |               |           |            |        |        |                  |           | 83   |
|--------------|----------|-----------|----------------|---------|------------|------------|-------------|---------------|-----------|------------|--------|--------|------------------|-----------|------|
| Туре         | Pack     | Item      |                |         | Loc De:    | scription  |             |               | Qty       | Amount     | Tax    | Status | s QOH            | H (       |      |
| Model        | No       | WFW86     | 520HC          |         | 5.0        | CU. FT.,   | 14 CYCLE    | S, 11 OPTIONS | i1        | -1,338.00  | NYN    |        | 11/1             | 1         |      |
| Warranty     | No       | 2Y1499    | WS             |         | Wa         | ishers 2 Y | 'ear \$1000 | \$1499.99     | 1         | -60.99     | NNN    |        |                  |           |      |
| Model        | No       | WFW86     | S20HC          |         | 5.0        | CU. FT.,   | 14 CYCLE    | S, 11 OPTIONS | i 1       | 1,338.00   | NYN    | Open   | 11/1             | 1         |      |
| warranty     |          | 211444    | ariala fan Ma  |         |            |            | # \$000200  | SE EV Add     |           | 60.44      |        |        | 1                |           |      |
|              | 1.301    | invoice 5 | enais for ivio |         | V0020MC,   | invoice    | # 3000200   | 00-EA - Add   |           |            |        |        |                  |           |      |
|              | Mo       | del WF    | W8620HC        |         | 5.0 CU. I  | FT., 14 C  | YCLES, 11   | OPTIONS, !    | Ordered   | 1 Solo     | i 🗌    | ō      |                  |           |      |
|              |          | . —       |                |         | · .        |            |             |               |           |            | · .    |        |                  |           |      |
|              |          | Serial    |                | Loc R   | eturn Feat | tures      |             | Received      | Cost Std. | Cost Taken | S      | Status |                  |           |      |
|              |          |           |                |         |            |            |             |               |           |            |        |        |                  |           |      |
| <u>I</u> tem |          |           |                |         |            |            |             |               |           |            |        |        | Pac <u>k</u> age | 📔 Signatu | re ] |
| 🖏 Assigr     | n Serial | s to Invo | oice # S00020  | 066-EX  |            |            |             |               |           |            | _      | C      | x c              |           |      |
|              |          |           |                |         |            |            |             |               |           |            |        |        |                  | Trip# 1   | ĩ 📗  |
| Serial       |          |           | Std. Cost      | Ordered | l For Inv  | Loc        | Bin Loc     | Received      | Floor Du  | ue Fea     | atures |        | Bar              | 0.00      |      |
| 428930       | 0489-28  | 34        | 1003           | 1028    |            |            |             | 3/3/2023      | 3/3/202   | 23         |        |        | 370              | 0.00      |      |
| 583022       | 2        |           | 1003           | 1028    |            |            |             | 3/3/2023      | 3/3/202   | 23         |        |        | 37(              | -         | л П. |
| 84-32-4      | 4893248  | 3         | 1003           | 1028    |            |            |             | 3/3/2023      | 3/3/202   | 23         |        |        | 3V(              | -         | 411  |
| 84-932       | 85       |           | 1003           |         |            |            |             | 3/3/2023      | 3/3/202   | 23         |        |        | 3VC              | 200       |      |
| 849-32       | -24      |           | 1003           | 1028    |            |            |             | 3/3/2023      | 3/3/202   | 23         |        |        | 37(              |           |      |
| 849032       | 2489034  | 402       | 1003           | 1028    |            |            |             | 3/3/2023      | 3/3/202   | 23         |        |        | 3/(              |           | - 11 |
| 849238       | 3429     |           | 1003           | 1028    |            |            |             | 3/3/2023      | 3/3/202   | 23         |        |        | 3V(              |           | - 11 |
| 852394       | 48293    |           | 1003           | 1028    |            |            |             | 3/3/2023      | 3/3/202   | 23         |        |        | 37(              |           | - 11 |
| 8530-2       | 48       |           | 1003           | 1028    |            |            |             | 3/3/2023      | 3/3/202   | 23         |        |        | 37(              | /2024     |      |
|              |          |           |                |         |            |            |             |               |           |            |        |        |                  |           | - 11 |
|              |          |           |                |         | 3          | OK         |             | Cancel        |           |            |        |        |                  | 0/00      |      |
|              |          |           |                |         | -          |            |             |               |           |            |        |        |                  |           |      |
| Comm         | it       |           |                |         |            |            |             |               |           |            |        |        | - Invoice Tot    | <u>al</u> |      |
| Serial       |          | Dye Lot   | t L            |         |            |            |             |               |           |            |        |        |                  | 0.00      |      |
|              |          |           | ,              |         |            |            |             |               |           |            |        |        | GM %             | 0.0       |      |
| U            |          |           |                |         |            | 0          | К           | Cancel        |           |            |        |        |                  |           |      |

**Note**: If needing to Update the Serial as it was entered incorrectly at the time of receiving. Please do so before putting that Serial back on the exchange invoice. (Update Serial will be done with the scan gun, you can then scan it out to ship and finish the invoice)